## HVORDAN ENDRE OPPSTARTS-REKKEØLGEN PÅ M4

Hvis maskinen har vært utsatt for overspenning eller om BOS batteriet utlades, kan det hende at BIOS tilbakestilles slik at oppstarts-rekkefølgen endres. Da finner maskinen ingen enhet å starte fra, og kommer med denne meldingen.

Start maskinen på nytt og trykk på "Del" tasten under oppstart for å komme i BIOS. (Ikke hold inne tasten. Trykk heller gjentatte ganger, mens maskinen er I ferd med å starte).

Bruk piltastene for å komme til "Boot" Pil ned til "BOOT Option #1" og trykk Enter. Pil ned til et annet valg og velg det ved å trykke Enter.

Trykk F4 og Enter for å avslutte og lagre endringen.

Maskinen vil nå prøve å starte fra den sist valgte enheten.

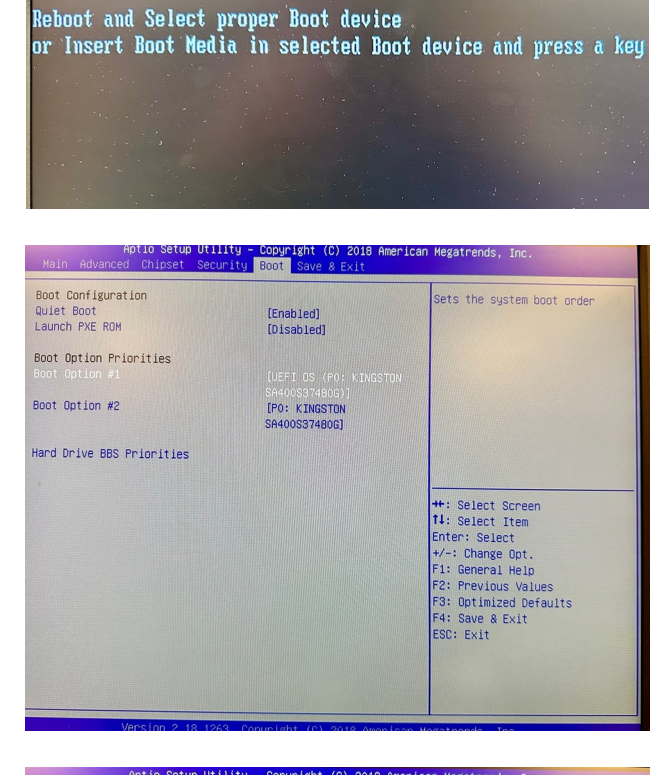

| Main Advanced Chipset Security Boot Save & Exit                 |                                |                                                                               |
|-----------------------------------------------------------------|--------------------------------|-------------------------------------------------------------------------------|
| Boot Configuration<br>Quiet Boot<br>Launch PXE ROM              | (Enabled)<br>(Disabled)        | Sets the system boot order                                                    |
| Boot Option Priorities<br>Boot Option #1                        |                                |                                                                               |
| Boot Option #2                                                  | [PO: KINGSTON<br>SA400S37480G] |                                                                               |
| Hard Drive BBS Priorities                                       | Save & reset                   |                                                                               |
| ·                                                               | Yes No                         | +: Select Screen<br>↓: Select Item                                            |
|                                                                 |                                | nter: Select<br>/-: Change Opt.<br>F1: General Help                           |
|                                                                 |                                | F2: Previous Values<br>F3: Optimized Defaults<br>F4: Save & Exit<br>ESC: Exit |
|                                                                 |                                |                                                                               |
| Version 2.18.1263. Copyright (C) 2018 American Megatrends, Inc. |                                |                                                                               |